## Solucionar erros de falta de conformidade do Smart Licensing do firewall seguro

## Contents

Introdução Informações de Apoio Como identificar o tipo de licença que está causando o status de Fora de conformidade. Usando a interface gráfica do usuário (GUI) do FMC. Uso do portal Smart Account Utilização da interface de linha de comando (CLI) do FMC Troubleshooting

## Introdução

Este documento descreve os motivos mais comuns de Cisco Smart Licensing fora de conformidade com os modelos Cisco FMC e FTD.

## Informações de Apoio

O Cisco Smart Licensing oferece gerenciamento centralizado de licenças para muitos produtos. O Cisco Secure Firewall simplifica o gerenciamento de licenças em implantações potencialmente grandes de sensores e pode ser usado para modelos de dispositivo, virtual e nuvem pública. Este documento fornece um guia de solução de problemas para problemas fora de conformidade com a Licença inteligente para o Cisco Firewall Management Center (FMC) e os modelos de software e dispositivos do Cisco Firewall Threat Defense (FTD).

Quando o FMC informa que a Smart License não está em conformidade, ele indica que o FMC não pode encontrar a licença apropriada na Smart Account. Quando isso acontece, um Alerta de Integridade é exibido. Pode ser devido a vários motivos descritos neste documento.

# Como identificar o tipo de licença que está causando o status de Fora de conformidade.

Usando a interface gráfica do usuário (GUI) do FMC.

Navegue até Health Alert no ícone de notificação do FMC e clique em Health.

| Overview Analysis Po            | licies Devices Objects Integratio                              | n Deploy Q 🔮 🌣 🝘 admin ~                 |
|---------------------------------|----------------------------------------------------------------|------------------------------------------|
| Deployments Upgrac              | les 🕘 Health Tasks                                             | ↓      Show Notifications                |
| 2 total 0 warnings              | 2 critical 0 errors                                            | Q Filter                                 |
| Firewall Management Center      |                                                                |                                          |
| FMCv-a<br>Smart License Monitor | Smart Agent is not registered<br>Smart License usage is out of | with Smart Licensing Cloud<br>compliance |

#### Uso do portal Smart Account

Navegue até Status da Smart License em Sistema > Licenças >> Smart Licenses. As informações da Virtual Account na qual o FMC está registrado podem ser encontradas aqui.

Na seção Smart Licenses, as licenças específicas fora de conformidade são indicadas aqui. Neste exemplo, um status "Fora de conformidade" é listado para uma licença de recurso do Cisco Secure Firewall 1120 "Defesa contra malware. Anote todos os recursos/produtos listados como "Fora de conformidade" em vermelho. A marca de seleção verde "Em conformidade" indica que o tipo de licença específico está disponível e que o FMC pode adquiri-lo na Smart Account.

| Smart License Status Cisco Smart Software Manage                                                     | r 😣 C'                            |                                     |                     |          |                               |
|----------------------------------------------------------------------------------------------------|-----------------------------------|-------------------------------------|---------------------|----------|-------------------------------|
| Usage Authorization: Out of Compliance (Last Synchronized On Oct 30 2023)                            |                                   |                                     |                     |          |                               |
| Product Registration: Ø Registered (Last Renewed On Aug 16 2023)                                     |                                   |                                     |                     |          |                               |
| Assigned Virtual Account: SEC TAC2                                                                   |                                   |                                     |                     |          |                               |
| Export-Controlled Features: Enabled                                                                  |                                   |                                     |                     |          |                               |
|                                                                                                    |                                   |                                     |                     |          |                               |
| Smart Licenses                                                                                       |                                   |                                     | Filter Devices      | × Edit P | erformance Tier Edit Licenses |
| License Type/Device Name                                                                             | License Status                    | Device Type                         |                     | Domain   | Group                         |
| > Firewall Management Center Virtual (5)                                                             | <ul> <li>In-Compliance</li> </ul> |                                     |                     |          |                               |
| > Essentials (5)                                                                                     | In-Compliance                     |                                     |                     |          |                               |
| ✓ Malware Defense (5)                                                                                | Out of Compliance                 | -3                                  |                     |          |                               |
| V 1120ab (2)<br>Cisco Firepower 1120 Threat Defense Threat Defense High Availability                 | Out of Compliance                 | High Availability - Cisco Firepower | 1120 Threat Defense | Global   | N/A                           |
| 1120a-rcdn-fptac<br>10.201.204.68 - High Availability - Cisco Firepower 1120 Threat Defense - v7.4.1 |                                   |                                     |                     |          |                               |
| 1120b-rcdn-fptac<br>10.201.204.69 - High Availability - Cisco Firepower 1120 Threat Defense - v7.4,1 |                                   |                                     |                     |          |                               |

Para verificar a disponibilidade dessas licenças, você pode fazer login no portal Smart Account e navegar para Smart Account >> Inventário >> [Nome da Virtual Account]. Filtre o nome da licença, se necessário.

Observe estes possíveis status:

- Disponível para Uso = Contagem comprada
- Em uso = Contagem de dispositivos com este recurso habilitado
- Saldo = Compensação entre comprado e usando.

Sempre que o saldo for negativo, o FMC mostrará o status Fora de conformidade desse recurso/produto.

| Software Central > Smart Software Licensing |                |                      |                |              |                 | SL P                    | roduct Details Support |
|---------------------------------------------|----------------|----------------------|----------------|--------------|-----------------|-------------------------|------------------------|
| Inventory Convert to Smart Licensing        | Reports Prefer | ences   On-Prem Ac   | counts Activit | y.           |                 |                         |                        |
| ual Account:                                |                |                      |                |              | 638 Major       | (745) Minor (39) Inform | ational Hide Alerts    |
| eneral Licenses Product Instances           | Event Log      |                      |                |              |                 |                         |                        |
| Available Actions - Manage Licen            | se Tags        | License Reservation. |                | ✓ Sho        | w License Trans | sactions 1120           | Advanced Search        |
| License                                     | Billing        | Available to Use     | In Use         | Substitution | Balance         | Alerts                  | Actions                |
| FPR1120 Malware Protection                  | Prepaid        | 0                    | 7              | -            | -7              | 8 Insufficient Licenses | Actions -              |
| FPR1120 Threat Defense Threat Protection    | Prepaid        | 0                    | 7              |              | -7              | ⊗ Insufficient Licenses | Actions -              |
| ● FPR1120 URL Filtering                     | Prepaid        | 0                    | 7              | -            | -7              | 8 Insufficient Licenses | Actions -              |
|                                             |                |                      |                |              |                 |                         | Showing All 3 Record   |

Além disso, um alerta pode ser encontrado em Smart Account >> Alertas. Filtre a Virtual Account na "Origem", se necessário.

| Cisco Software Central > Smart Software Licensing<br>Smart Software Licensing | Smart Ac                                                                      | count ——                             | SL Product Details Support Help |
|-------------------------------------------------------------------------------|-------------------------------------------------------------------------------|--------------------------------------|---------------------------------|
| Alerts   Inventory   Convert to Smart Licensing   Reports   F                 | references On-Prem Accounts Activity                                          |                                      |                                 |
| Alerts                                                                        |                                                                               | 3937) Major (4809                    | Minor (160) Informational       |
| Available Actions -                                                           |                                                                               |                                      |                                 |
| Sev Alert Type Alert Date                                                     | Message                                                                       | Source                               | Action Due Actions              |
| ×                                                                             | Virtual Account                                                               | → 10 <sup>-1</sup> × 1 <sup>-1</sup> |                                 |
| Insufficient Licenses         2023-Oct-22                                     | The Virtual Account "SEC TAC" has a shortage of FPR1120 URL Filtering license | SEC TAC                              | Now Actions -                   |
| Insufficient Licenses 2023-Oct-22                                             | The Virtual Account "SEC TAC" has a shortage of FPR1120 Malware Protection    | II SEC TAC                           | Now Actions -                   |
| Insufficient Licenses 2023-Oct-22                                             | The Virtual Account "SEC TAC" has a shortage of FPR1120 Threat Defense Thre   | e SEC TAC                            | Now Actions -                   |

## Utilização da interface de linha de comando (CLI) do FMC

Etapa 1. Faça login no FMC CLI.

Etapa 2. Acesse o shell do Linux com este comando

expert

Etapa 3. Emita este comando.

less /var/log/sam.log

Navegue até a entrada mais recente no arquivo rolando para baixo para verificar o status mais recente.

```
Smart Licensing Tech Support info
Smart Licensing Status
   _____
Smart Licensing is ENABLED
Registration:
  Status: REGISTERED
  Smart Account:
  Virtual Account:
  Export-Controlled Functionality: ALLOWED
  Initial Registration: SUCCEEDED on Aug 16 2023 12:04:50 UTC
  Last Renewal Attempt: None
  Next Renewal Attempt: Feb 12 2024 12:04:49 UTC
  Registration Expires: Aug 15 2024 11:59:51 UTC
License Authorization:
  Status: OUT OF COMPLIANCE on Sep 22 2023 15:43:12 UTC
  Last Communication Attempt: SUCCEEDED on Oct 29 2023 19:37:27 UTC
  Next Communication Attempt: Oct 30 2023 07:37:27 UTC
  Communication Deadline: Jan 27 2024 19:32:26 UTC
Export Authorization Key:
  Features Authorized:
    <none>
```

Se uma Licença for adquirida adequadamente, a licença será exibida como AUTORIZADA.

License Usage Handle: 2 License: FTDv Malware 5 Gbps Entitlement Tag: regid.2020-10.com.cisco.FTDv-AMP-5G,1.0\_ab50f0b8-caca-45d5-bad4-41c820b0dcd5 Description: Cisco Firepower Threat Defense Virtual Malware License, 5 Gbps Count: 2 Version: 1.0 Status: AUTHORIZED(3) Status time: Oct 28 2023 07:37:23 UTC Request Time: Oct 24 2023 19:14:13 UTC Export status: NOT RESTRICTED Soft Enforced: True

Se uma Licença não estiver disponível, o tipo de licença específico será mostrado como FORA

DE CONFORMIDADE.

| Handle: 9                                                                                       |
|-------------------------------------------------------------------------------------------------|
| License: FPR1120 Malware Protection                                                             |
| Entitlement Tag: regid.2015-02.com.cisco.FPR1120TD-AMP,1.0_375e2617-5d67-4892-961b-f4aa79f31d8d |
| Description: FPR1120 Malware Protection                                                         |
| Count: 2                                                                                        |
| Version: 1.0                                                                                    |
| Status: OUT OF COMPLIANCE(4)                                                                    |
| Status time: Oct 02 2023 18:00:17 UTC                                                           |
| Request Time: Oct 02 2023 17:59:45 UTC                                                          |
| Export status: NOT RESTRICTED                                                                   |
| Soft Enforced: True                                                                             |

## Troubleshooting

Estes são alguns dos cenários mais comuns e como solucionar problemas em cada um deles.

Cenário 1 - Não há licenças suficientes para um recurso específico das plataformas físicas de FTD.

Há diferentes tipos de licença. Eles podem ser classificados como específicos de hardware e recursos. As licenças podem ser identificadas com base no modelo exibido no nome da licença seguido pelo recurso para o qual ela está fornecendo uma licença.

- -Base (pré-7.x) ou Essentials (pós-7.x)
- -Defesa contra malware

-IPS

-URL

- Transportadora
- -Cliente Premier seguro
- -Vantagem de cliente seguro
- Somente VPN de cliente seguro

Se você suspeitar que as licenças foram adquiridas e não estão disponíveis em sua Conta inteligente, verifique as informações do seu Pedido e verifique a Conta da Licença inteligente que foi fornecida quando o pedido foi feito.

Se uma Conta inteligente atribuída for fornecida quando o pedido de compra for feito, as licenças serão transferidas para a "Conta inteligente atribuída".

Se a Conta inteligente atribuída não for fornecida e o pedido for feito por meio de um parceiro, as licenças serão transferidas para a Conta de reserva do parceiro. Entre em contato com sua empresa parceira da Cisco com a ordem de compra, se for esse o caso, e eles podem ajudar na

#### transferência dessas licenças para sua Conta inteligente.

| Thank you  | for using Cisco's eDe                             | elivery system. The following order is no                                               | w available for download                                      |                                                                   |
|------------|---------------------------------------------------|-----------------------------------------------------------------------------------------|---------------------------------------------------------------|-------------------------------------------------------------------|
| Order Inf  | formation                                         |                                                                                         |                                                               |                                                                   |
| Purchas    | e Order No.                                       |                                                                                         | Bill To                                                       |                                                                   |
| Sales Or   | rder No.                                          |                                                                                         | Ship To                                                       |                                                                   |
| Web Or     | der ID                                            |                                                                                         | End Custon                                                    | ner                                                               |
|            |                                                   |                                                                                         | Partner Hol<br>Partn                                          | Iding Account<br>ICT.COM                                          |
| Line Info  | rmation                                           |                                                                                         |                                                               |                                                                   |
| Line       | Line ID                                           | Product ID (SKU)                                                                        | Line Reference                                                | Qty                                                               |
| Access     | Order - Maw Sm                                    | Cisco FPR21101-TMC=<br>Cisco FPR2110 Threat Defense<br>Threat, Malware and URL License  | Customer Order Number:<br>Subscription:                       | Assigned Smart Account.                                           |
|            | A smart account v     Discover how a Sm           | vill soon be mandatory to obtain and mana<br>art Account allows you to manage all Cisco | e your Cisco software assets<br>assets in one location throug | s. Be prepared, get a Smart Account!<br>In My Cisco Entitlements. |
| Instructio | ons                                               |                                                                                         |                                                               |                                                                   |
| To access  | the order, one of the                             | following actions will need to be perform                                               | hed                                                           |                                                                   |
| 1. U       | se the links in the Lin<br>orward this email to y | e Information table.<br>our customer.                                                   |                                                               |                                                                   |
| 2. F       |                                                   |                                                                                         |                                                               |                                                                   |
| 2. Fo      | le: The person acces                              | sing the order and/or registering the lice                                              | nse must have a Cisco.com                                     | m user account.                                                   |

### Cenário 2 - Licenças disponíveis em uma Virtual Account diferente

Por padrão, há apenas uma Virtual Account chamada DEFAULT em cada Smart Account. O administrador de Smart Account pode criar várias Virtual Accounts para facilitar a administração e outras finalidades.

Se as licenças necessárias fizerem parte de uma Virtual Account diferente, elas poderão ser transferidas para a Virtual Account apropriada usando essas etapas.

Etapa 1. Navegue até Conta inteligente >> Inventário.

Etapa 2. Filtre a Virtual Account correta. Filtre a Licença, se necessário.

Etapa 3. Quando a licença correta for identificada, clique no menu suspenso Actions e selecione Transfer.

| co Software Central > Smart Software Licensing                                                                                                    |                                          |                                                           |                  |              |                              |                   | SI Pr     | manuel Details Sur                                         | oport I |
|----------------------------------------------------------------------------------------------------|------------------------------------------|-----------------------------------------------------------|------------------|--------------|------------------------------|-------------------|-----------|------------------------------------------------------------|---------|
|                                                                                                    | Poporto Drofor                           | annas II. On Brom Acc                                     | aunta Activity   |              |                              |                   | 0211      |                                                            | sport   |
| ts inventory convert to smart Licensing in                                                                                                    | epons   Preien                           | ences On-Prem Acc                                         | ouns Activity    |              |                              |                   |           |                                                            |         |
| tual Account:                                                                                                    |                                          |                                                           |                  | •            | 164 Major                    | 183 Minor         | 1 Informa | ational Hide A                                             | lerts   |
| General Licenses Product Instances                                                                                                    | Event Log                                |                                                           |                  |              |                              |                   |           |                                                            |         |
|                                                                                                    |                                          |                                                           |                  |              |                              |                   |           | By Name By Tag                                             | 1       |
| Available Actions - Manage Licens                                                                                                    | se Tags                                  | License Reservation                                       | - C>             | 🗹 Show       | License Transac              | ctions            | FPR4110   | × °                                                        |         |
| Available Actions - Manage Licens                                                                                                    | se Tags                                  | License Reservation                                       | _ C→             | ✓ Show       | License Transac              | ctions            | FPR4110   | X Q                                                        | rch 🗸   |
| Available Actions - Manage Licens                                                                                                    | Billing                                  | License Reservation<br>Available to Use                   | In Use           | Substitution | Balance                      | Alerts            | FPR4110   | Advanced Sea                                               | rch 🗸   |
| Available Actions   Manage License  FPR4110 Threat Defense Malware Protection                                                                                     | Billing<br>Prepaid                       | License Reservation<br>Available to Use                   | In Use           | Substitution | Balance<br>+25               | Alerts            | FPR4110   | Advanced Sea<br>Actions<br>Actions                         | rch 🗸   |
| Available Actions   Manage License License  FPR4110 Threat Defense Malware Protection  FPR4110 Threat Defense Threat Protection                                   | Billing<br>Prepaid<br>Prepaid            | License Reservation<br>Available to Use<br>25<br>25       | In Use<br>0      | Substitution | Balance<br>+25<br>+25        | Alerts            | FPR4110   | Advanced Sea<br>Actions<br>Actions -<br>Actions -          | rch 🗸   |
| Available Actions - Manage Licens License FPR4110 Threat Defense Malware Protection FPR4110 Threat Defense Threat Protection FPR4110 Threat Defense URL Filtering | Billing<br>Prepaid<br>Prepaid<br>Prepaid | License Reservation<br>Available to Use<br>25<br>25<br>25 | In Use<br>0<br>0 | Substitution | Balance<br>+25<br>+25<br>+25 | Alerts<br>Transfi | FPR4110   | Advanced Sea<br>Actions<br>Actions<br>Actions -<br>Actions | rch ~   |

Etapa 4. Selecione a Virtual Account de destino que precisa das licenças e forneça um número de licenças para transferir.

Etapa 5. Clique em Show Preview para validar e, em seguida, clique em Transfer.

| Transfer To                 | Virtual Acco               | unt:    |                                            |                                                     |        |         |          |
|-----------------------------|----------------------------|---------|--------------------------------------------|-----------------------------------------------------|--------|---------|----------|
| icense                      |                            | Billing |                                            | Purchased                                           | In Use | Balance | Transfer |
| PR4110 Threat I             | Defense Malware Protection | Prepaid |                                            | 25                                                  | 0      | 25      | 10       |
| Source:<br>Subscription Id: | Manual Entry<br>NA         |         | Sku:<br>Family:<br>Start Date:<br>Expires: | L-FPR4110T-TMC=<br>Fire Power SSP<br>-<br>- never - |        | 25      | 10 😒     |

Quando todas as licenças estiverem disponíveis na Virtual Account em que o FMC está registrado, clique no botão Re-Authorize no FMC para limpar o status de Fora de conformidade.

Cenário 3 - Falta licença de dispositivo MCv do Firepower

Para modelos de gerenciamento virtual, duas plataformas diferentes são normalmente misturadas.

A licença do dispositivo FMCv é exibida como Firepower MCv Device License e a licença do dispositivo FMCv300 é a licença do dispositivo Firepower MCv300.

Para gerenciar firewalls, o FMC também precisa de uma licença de dispositivo.

| Virtual Account:                                              |           |                  |        | •            | 168 Major | 183) Minor 1 Information | Hide Alerts           |  |  |
|---------------------------------------------------------------|-----------|------------------|--------|--------------|-----------|--------------------------|-----------------------|--|--|
| General Licenses Product Instances                            | Event Log |                  |        |              |           |                          |                       |  |  |
| Available Actions - Manage License Tags   License Reservation |           |                  |        |              |           |                          |                       |  |  |
| License                                                       | Billing   | Available to Use | In Use | Substitution | Balance   | Alerts                   | Actions               |  |  |
| Firepower MCv Device License                                  | Prepaid   | 25               | 27     |              | -2        | S Insufficient Licenses  | Actions -             |  |  |
| Firepower MCv-300 Device License                              | Prepaid   | 25               | 2      |              | *23       |                          | Actions -             |  |  |
|                                                               |           |                  |        |              |           |                          | Showing All 2 Records |  |  |

Clicar no tipo de licença ajuda a identificar os FMCs que estão consumindo essas licenças. Neste exemplo, o FMCv-a está consumindo cinco licenças, o que corresponde à página Smart License do FMC.

| irepower MCv Device                               | License in US TA                      | C                      |                   |                                       |                |                         | 0    |
|---------------------------------------------------|---------------------------------------|------------------------|-------------------|---------------------------------------|----------------|-------------------------|------|
| Overview Product Insta                            | nces Event Log                        | Transaction History    |                   |                                       |                |                         |      |
|                                                   |                                       |                        |                   |                                       |                |                         |      |
| Product Instance                                  |                                       |                        |                   | Product Type                          |                | Licenses used           |      |
|                                                   |                                       |                        |                   | FP                                    |                | 1                       |      |
|                                                   |                                       |                        |                   | FP                                    |                | 3                       |      |
|                                                   |                                       |                        |                   | FP                                    |                | 2                       |      |
|                                                   |                                       |                        |                   | FP                                    |                | 1                       |      |
|                                                   |                                       |                        |                   | FP                                    |                | 3                       |      |
| FMCv-a                                            |                                       |                        |                   | FP                                    |                | 5                       |      |
|                                                   |                                       |                        |                   | FP                                    |                | 5                       | 1    |
|                                                   |                                       |                        |                   | FP                                    |                | 1                       |      |
|                                                   |                                       |                        |                   | FP                                    |                | 1                       |      |
|                                                   |                                       |                        |                   | FP                                    |                | 1                       |      |
|                                                   |                                       |                        |                   |                                       |                |                         |      |
| ctions 🔺                                          |                                       |                        |                   |                                       |                |                         | Clo  |
| License Status                                    | Cisco                                 | Smart Software Manager |                   |                                       |                |                         |      |
| authorization: Out of Compl                       | iance (Last Synchronized On Nov 01 20 | 23) Re-Authorize       |                   |                                       |                |                         |      |
| Registration: O Registered (Li                    | ast Renewed On Aug 16 2023)           |                        |                   |                                       |                |                         |      |
| d Virtual Account: US TAC                         |                                       |                        |                   |                                       |                |                         |      |
| Controlled Features: Enabled                      |                                       |                        |                   |                                       |                |                         |      |
| Licenses                                          | FMC Consuming 5 Devi                  | ce count License       |                   |                                       | Filter Devices | X Edit Performance Tier | Edit |
| e Type/Device Name                                |                                       |                        | License Status    | Device Type                           | Domain         | Group                   |      |
| rwall Management Center Virtual (5)               |                                       |                        | Out of Compliance |                                       |                |                         |      |
| FMCv-a<br>192.168.16.18 - Secure Firewall Managem | sent Center for VMware - v7.4.1       |                        | Out of Compliance | Secure Firewall Management Center for | VMware Global  | N/A                     |      |

#### Cenário 4 - O FTD é uma plataforma virtual que executa a versão anterior à 7.0

As licenças básicas são solicitadas automaticamente e não são hierarquizadas. Consulte as Tabelas 60 e 61 no <u>Guia de pedidos de segurança de rede da Cisco</u> para unidades de manutenção de estoque (SKUs) FTDv pré-7.x.

Estes são os Nomes de Licença FTDv Pré-7.x na Smart Account.

Defesa contra ameaças Proteção virtual contra malware Filtragem de URLs virtuais do Threat Defense Licença de dispositivo Firepower MCv Recursos básicos do Firepower Threat Defense Defesa contra ameaças Proteção contra ameaças virtuais Licença Cisco AnyConnect Plus Licença Cisco AnyConnect Apex Licença somente Cisco AnyConnect VPN

Neste exemplo, as Licenças de malware e ameaças estão fora de conformidade porque a Virtual Account não tem licenças suficientes.

Para obter a compatibilidade com a licença, o usuário deve garantir que a Smart Licensing Virtual Account tenha licenças suficientes disponíveis. Consulte o <u>Guia de pedidos do Cisco Network</u> <u>Security</u> para SKUs FTDv anteriores à versão 7.x.

| Smart License Status                 |         | Cisco Smart Sol                                     | tware Manager 🛛 🙁 C |                                           |        |         |       |                |
|--------------------------------------|---------|-----------------------------------------------------|---------------------|-------------------------------------------|--------|---------|-------|----------------|
| Usage Authorization:                 | •       | Out of Compliance (Last Synchronized On Dec 07 2023 | Re-Authorize        |                                           |        |         |       |                |
| Product Registration:                | 0       | Registered (Last Renewed On Dec 07 2023)            |                     |                                           |        |         |       |                |
| Assigned Virtual Account:            |         |                                                     |                     |                                           |        |         |       |                |
| Export-Controlled Features:          |         | Enabled                                             |                     |                                           |        |         |       |                |
| Cisco Success Network:               |         | Enabled                                             |                     |                                           |        |         |       |                |
| Cisco Support Diagnostics:           |         | Enabled                                             |                     |                                           |        |         |       |                |
|                                      |         |                                                     |                     |                                           |        | Paulas  |       | E dis Lineanes |
| Smart Licenses                       |         |                                                     |                     |                                           | Filter | Devices | ×     | Edit Licenses  |
| License Type/Device Name             |         |                                                     | License Status      | Device Type                               |        | Domain  | Group |                |
| > Firepower Management Ce            | enter \ | Virtual (1)                                         | θ                   |                                           |        |         |       | Î              |
| > Base (1)                           |         |                                                     | •                   |                                           |        |         |       |                |
| ✓ Malware (1)                        |         |                                                     | 9                   |                                           |        |         |       |                |
| FTDv-66-Lic<br>192.168.16.42 - Cisco | o Firep | power Threat Defense for VMWare - v6.6.7            | θ                   | Cisco Firepower Threat Defense for VMWare |        | Global  | N/A   |                |
| ✓ Threat (1)                         |         |                                                     | 9                   |                                           |        |         |       |                |
| FTDv-66-Lic<br>192.168.16.42 - Cisco | o Firep | power Threat Defense for VMWare - v6.6.7            | 9                   | Cisco Firepower Threat Defense for VMWare |        | Global  | N/A   |                |

| Smart Software Licensing     SL Product Details Support Help                              |           |                     |        |              |                 |                         |                   |  |  |
|-------------------------------------------------------------------------------------------|-----------|---------------------|--------|--------------|-----------------|-------------------------|-------------------|--|--|
| Alerts Inventory Convert to Smart Licensing Reports Preferences On-Prem Accounts Activity |           |                     |        |              |                 |                         |                   |  |  |
| Virtual Account:                                                                          |           |                     |        | •            | 331 Major       | 107) Minor 2 Informatio | In the Alerts     |  |  |
| General Licenses Product Instances                                                        | Event Log |                     |        |              |                 |                         |                   |  |  |
| Auslickle Actions -                                                                       |           | line December       | 0      |              |                 | By                      | Name By Tag       |  |  |
| Available Actions • Manage Licens                                                         | se lags   | License Reservation |        | Show         | License Transac | tual Malware Pro        |                   |  |  |
|                                                                                           |           |                     |        |              |                 |                         | Advanced Search V |  |  |
| License                                                                                   | Billing   | Available to Use    | In Use | Substitution | Balance         | Alerts                  | Actions           |  |  |
| Threat Defense Virtual Malware Protection                                                 | Prepaid   | 0                   | 15     |              | -15             | S Insufficient Licenses | Actions -         |  |  |
|                                                                                           |           |                     |        |              |                 |                         | Showing 1 Record  |  |  |

Cenário 5 - O FTD é uma plataforma virtual que executa a versão 7.0 ou posterior

As licenças básicas são baseadas em assinatura e mapeadas para camadas. As contas virtuais devem ter direitos de licença básica para FTDvs e filtragem de ameaças, malware e URL.

Quando um FTDv é atualizado para a versão 7.0 ou posterior, o dispositivo é automaticamente movido para um FTDv - Variable tier e consome direitos não diferenciados. Neste exemplo, um FTD é atualizado de 6.6.7 para 7.2.5 e o status da Smart License mostra Autorizado e Em conformidade.

| Smart License Status                                                                                               | Cisco Smart Software Manager | 8 C                                       |                    |                    |
|----------------------------------------------------------------------------------------------------|------------------------------|-------------------------------------------|--------------------|--------------------|
| Usage Authorization: O Authorized (Last Synchronized On Nov 17 20)                                                 | 23)                          |                                           |                    |                    |
| Product Registration: 🧔 Registered (Last Renewed On Nov 08 2023)                                                   |                              |                                           |                    |                    |
| Assigned Virtual Account:                                                                                          |                              |                                           |                    |                    |
| Export-Controlled Features: Enabled                                                                                |                              |                                           |                    |                    |
| Smart Licenses                                                                                                    |                              | Filter Devices                            | X Edit Performance | Tier Edit Licenses |
| License Type/Device Name                                                                                           | License Status               | Device Type                               | Domain             | Group              |
| ∨ Base (1)                                                                                                    | In-Compliance                |                                           |                    |                    |
| FTDv-Lic (Performance Tier: FTDv - Variable)<br>192.168.16.39 - Cisco Firepower Threat Defense for VMware - v7.2.5 | In-Compliance                | Cisco Firepower Threat Defense for VMware | Global             | N/A                |
| ✓ Malware (1)                                                                                                    | In-Compliance                |                                           |                    |                    |
| FTDv-Lic (Performance Tier: FTDv - Variable)<br>192.168.16.39 - Cisco Firepower Threat Defense for VMware - v7.2.5 | In-Compliance                | Cisco Firepower Threat Defense for VMware | Global             | N/A                |
| ✓ Threat (1)                                                                                                    | In-Compliance                |                                           |                    |                    |
| FTDv-Lic (Performance Tier: FTDv - Variable)<br>192.168.16.39 - Cisco Firepower Threat Defense for VMware - v7.2.5 | In-Compliance                | Cisco Firepower Threat Defense for VMware | Global             | N/A                |
| ✓ URL Filtering (1)                                                                                                | In-Compliance                |                                           |                    |                    |

Ele continua a consumir direitos não hierárquicos.

| ncv-Lic                                        |                                           |                       |                    |         |         |
|------------------------------------------------|-------------------------------------------|-----------------------|--------------------|---------|---------|
| Overview                                       | Event Log                                 |                       |                    |         |         |
| Descriptio                                     | n                                         |                       |                    |         |         |
| Firepower Thre                                 | eat Defense                               |                       |                    |         |         |
| General                                        |                                           |                       |                    |         |         |
| Name:                                          |                                           | fmcv-Lic              |                    |         |         |
| Product:                                       |                                           | Firepower Threat Defe | nse                |         |         |
| Host Identifi                                  | er:                                       | -                     |                    |         |         |
| MAC Addres                                     | SS:                                       |                       |                    |         |         |
| PID:                                           |                                           | FS-VMW-SW-K9          |                    |         |         |
| Serial Numb                                    | ber:                                      | 3                     |                    |         |         |
| UUID:                                          |                                           |                       |                    |         |         |
| Virtual Acco                                   | unt:                                      |                       |                    |         |         |
| Registration                                   | Date:                                     | 2023-Nov-08 18:55:32  |                    |         |         |
| Last Contac                                    | t                                         | 2023-Nov-17 22:17:11  |                    |         |         |
| License Us                                     | sage                                      |                       |                    |         |         |
| License                                        |                                           |                       | Billing            | Expires | Require |
| Threat Defens                                  | se Virtual Malware                        | Protection            | Prepaid            |         | 1       |
| Threat Defense                                 | se Virtual URL Filt                       | ering                 | Prepaid            | -       | 1       |
| Firepower MC                                   | V Device License                          |                       | Prepaid            | -       | 1       |
|                                                | reat Defense Base                         | Features              | Prepaid            |         | 1       |
| Firepower Th                                   |                                           |                       |                    |         |         |
| Firepower The                                  | se Virtual Threat P                       | rotection             | Prepaid            | •       | 1       |
| Firepower Thi<br>Threat Defens<br>Cisco AnyCor | se Virtual Threat P<br>nnect Plus License | rotection             | Prepaid<br>Prepaid | -       | 1       |

Se um usuário selecionar uma camada de desempenho (ou assumir como padrão uma camada de desempenho atribuída automaticamente) para a qual ele não tem direitos, o status Fora de conformidade será exibido.

Neste exemplo, o usuário seleciona a camada de desempenho FTDv50 sem licenças de base de malware e ameaças na Virtual Account registrada.

| Smart License Status                          | Cit                                                                   | sco Smart Software Manager | 8 C                                       |                       |               |
|-----------------------------------------------|-----------------------------------------------------------------------|----------------------------|-------------------------------------------|-----------------------|---------------|
| Usage Authorization:                          | Out of Compliance (Last Synchronized On Nov 22                        | 2023) Re-Authorize         |                                           |                       |               |
| Product Registration:                         | <ul> <li>Registered (Last Renewed On Nov 22 2023)</li> </ul>          |                            |                                           |                       |               |
| Assigned Virtual Account:                     |                                                                       |                            |                                           |                       |               |
| Export-Controlled Features:                   | Enabled                                                               |                            |                                           |                       |               |
|                                               |                                                                       |                            |                                           |                       |               |
| Smart Licenses                                |                                                                       |                            | Filter Devices ×                          | Edit Performance Tier | Edit Licenses |
| License Type/Device Name                      |                                                                       | License Status             | Device Type                               | Domain G              | roup          |
| > Firepower Management Cer                    | nter Virtual (1)                                                      | In-Compliance              |                                           |                       |               |
| ∨ Base (1)                                    |                                                                       | Out of Compliance          |                                           |                       |               |
| FTDvc (Performance T<br>192.168.16.32 - Cisco | ier: FTDv50 - Tiered)<br>Firepower Threat Defense for VMware - v7.2.5 | Out of Compliance          | Cisco Firepower Threat Defense for VMware | Global N/             | A             |
| ∨ Malware (1)                                 |                                                                       | Out of Compliance          |                                           |                       |               |
| FTDvc (Performance T<br>192.168.16.32 - Cisco | ier: FTDv50 - Tiered)<br>Firepower Threat Defense for VMware - v7.2.5 | • Out of Compliance        | Cisco Firepower Threat Defense for VMware | Global N/             | A             |
| $\sim$ Threat (1)                             |                                                                       | Out of Compliance          |                                           |                       |               |
| FTDvc (Performance T<br>192.168.16.32 - Cisco | ier: FTDv50 - Tiered)<br>Firepower Threat Defense for VMware - v7.2.5 | Out of Compliance          | Cisco Firepower Threat Defense for VMware | Global N/             | A             |

A Virtual Account deve exibir mais licenças/direitos para a camada de desempenho solicitada.

| sco Software Central > Smart Software Licensing |                |                      |              |                   |                 |               | SL Pro           | oduct Details Support      |
|-------------------------------------------------|----------------|----------------------|--------------|-------------------|-----------------|---------------|------------------|----------------------------|
| erts   Inventory   Convert to Smart Licensing   | Reports   Pref | erences   On-Prem Ac | counts Activ | ity               |                 |               |                  |                            |
| General Licenses Product Instance               | s Event Lo     | a                    |              |                   | 161 Major       | (184) Minor   | 1 Informa        | tional Hide Alerts         |
| Available Actions - Manage Lic                  | ense Tags      | License Reservation. |              | <mark>√</mark> Sh | ow License Tran | sactions F    | E<br>TDv Base 10 | By Name By Tag<br>Gbps 🗙 Q |
|                                                 |                |                      |              |                   |                 |               |                  | Advanced Search -          |
| License                                         | Billing        | Available to Use     | In Use       | Substitution      | Balance         | Alerts        |                  | Actions                    |
| ● FTDv Base 10 Gbps                             | Prepaid        | 0                    | 3            | -                 | -3              | S Insufficien | t Licenses       | Actions -                  |
|                                                 |                |                      |              |                   |                 |               |                  | Showing 1 Record           |

Para estar em conformidade, o usuário deve selecionar os direitos da camada de desempenho em sua conta do Virtual Smart Licensing. Se um nível de desempenho incorreto for escolhido, o usuário poderá ir para a página no FMC ou no FDM e ajustar o nível de desempenho ao que ele tem em sua Virtual Account.

Se a conta do Virtual Smart Licensing não tiver as licenças/direitos solicitados para a camada de desempenho selecionados, consulte o Cenário 1 como a próxima etapa.

Para editar a camada de desempenho, navegue até FMC Gear Icon > Smart Licenses > Edit Performance Tier e escolha a camada de desempenho correta.

| Edit Performance Tier              |     |                      | 0 |                    |     |
|------------------------------------|-----|----------------------|---|--------------------|-----|
| Target Performance Tier :          |     |                      |   | Edit Performance T | ier |
| FTDv5 - Tiered (Core 4 / 8 GB)     |     |                      |   | Domain             | Gro |
| FTDv10 - Tiered (Core 4 / 8 GB)    |     |                      |   |                    |     |
| FTDv20 - Tiered (Core 4 / 8 GB)    |     | Selected Devices (0) |   |                    |     |
| FTDv30 - Tiered (Core 8 / 16 GB)   | Add |                      |   |                    |     |
| FTDv50 - Tiered (Core 12 / 24 GB)  |     |                      |   |                    |     |
| FTDv100 - Tiered (Core 16 / 32 GB) |     |                      |   | a Global           | NUA |
| FTDv - Variable                    |     |                      |   |                    | N/A |

Esta tabela serve de referência rápida para o Nível de desempenho e suas especificações, licenças e limites associados.

Tabela -1

| Nível de<br>desempenho | Especificações<br>do dispositivo<br>(núcleo/RAM) | Limite de<br>taxa | Limite de<br>Sessão VPN<br>RA | Nomes de<br>licença                                  | PIDs de<br>licença      | Licença de<br>VPN RA e PIDs                                                                                             |
|------------------------|--------------------------------------------------|-------------------|-------------------------------|------------------------------------------------------|-------------------------|----------------------------------------------------------------------------------------------------|
|                        |                                                  |                   |                               | FTDv Base<br>100 Mbps                                | FTD-V-<br>5S-BSE-<br>K9 | Licença Cisco<br>AnyConnect<br>Apex                                                                                     |
|                        |                                                  |                   |                               | Malware FTDv<br>de 100 Mbps                          |                         | Licença Cisco<br>AnyConnect<br>Plus                                                                                     |
| FTDv5, 100 4 pýslaga   | 4 núcleos/8 GB                                   | GB 100 Mbps       | 50                            | Filtragem de<br>URL FTDv a<br>100 Mbps               | FTD-V-<br>5S-TMC        | Licença<br>somente Cisco<br>AnyConnect<br>VPN                                                                           |
| Mbps                   |                                                  |                   |                               | Proteção<br>contra<br>ameaças<br>FTDv de 100<br>Mbps |                         | Para PID de<br>licença de VPN<br>RA, consulte o<br><u>Guia de</u><br><u>pedidos do</u><br><u>Cisco Secure</u><br>Client |
|                        |                                                  |                   |                               | Licença de<br>operadora<br>FTDv<br>Firepower         | FTDV-<br>CAR            | <u></u> .                                                                                                    |

| FTDv10, 1<br>Gbps | 4 núcleos/8 GB | 1 Gbps | 250 | FTDv Base 1<br>Gbps                                | FTD-V-<br>10S-<br>BSE-K9 |  |
|-------------------|----------------|--------|-----|----------------------------------------------------|--------------------------|--|
|                   |                |        |     | Malware FTDv<br>de 1 Gbps                          |                          |  |
|                   |                |        |     | Filtragem de<br>URL FTDv de<br>1 Gbps              | FTD-V-<br>10S-           |  |
|                   |                |        |     | Proteção<br>contra<br>ameaças<br>FTDv de 1<br>Gbps | TMC                      |  |
|                   |                |        |     | Licença de<br>operadora<br>FTDv<br>Firepower       | FTDV-<br>CAR             |  |
|                   |                |        |     | FTDv Base 3<br>Gbps                                | FTD-V-<br>20S-<br>BSE-K9 |  |
|                   |                |        |     | Malware FTDv<br>de 3 Gbps                          |                          |  |
| FTDv20, 3<br>Gbps | 4 núcleos/8 GB | 3 Gbps | 250 | Filtragem de<br>URL FTDv de<br>3 Gbps              | FTD-V-<br>20S-           |  |
|                   |                |        |     | Proteção<br>contra<br>ameaças<br>FTDv de 3<br>Gbps | ſMC                      |  |
|                   |                |        |     | Licença de                                         | FTDV-                    |  |

|                       |               |         |     | operadora<br>FTDv<br>Firepower                     | CAR                      |  |
|-----------------------|---------------|---------|-----|----------------------------------------------------|--------------------------|--|
|                       |               |         |     | FTDv Base 5<br>Gbps                                | FTD-V-<br>30S-<br>BSE-K9 |  |
|                       |               |         |     | Malware FTDv<br>de 5 Gbps                          |                          |  |
| FTDv30, 5 8<br>Gbps 0 | 8 núcleos/16  | 5 Gbps  | 250 | Filtragem de<br>URL FTDv de<br>5 Gbps              | FTD-V-<br>30S-           |  |
|                       | GB            |         |     | Proteção<br>contra<br>ameaças<br>FTDv de 5<br>Gbps | TMC                      |  |
|                       |               |         |     | Licença de<br>operadora<br>FTDv<br>Firepower       | FTDV-<br>CAR             |  |
|                       |               |         |     | FTDv Base 10<br>Gbps                               | FTD-V-<br>50S-<br>BSE-K9 |  |
| FTDv50, 10<br>Gbps    | 10 míslens/04 |         |     | Malware FTDv<br>de 10 Gbps                         |                          |  |
|                       | GB            | 10 Gbps | 750 | Filtragem de<br>URL FTDv de<br>10 Gbps             | FTD-V-<br>50S-<br>TMC    |  |
|                       |               |         |     | Proteção<br>contra<br>ameaças                      |                          |  |

|                     |               |                                                 |                                           | FTDv de 10<br>Gbps<br>Licença de<br>operadora<br>FTDv<br>Firepower |                           |  |
|---------------------|---------------|-------------------------------------------------|-------------------------------------------|--------------------------------------------------------------------|---------------------------|--|
|                     |               |                                                 |                                           | FTDv Base 16<br>Gbps                                               | FTD-V-<br>100S-<br>BSE-K9 |  |
|                     |               |                                                 |                                           | Malware FTDv<br>de 16 Gbps                                         |                           |  |
| FTDv100, 16         | 16 núcleos/32 | 16 Gbps                                         | 10.000                                    | Filtragem de<br>URL FTDv de<br>16 Gbps                             | FTD-V-<br>100S-           |  |
| Gbps                | GB            |                                                 |                                           | Proteção<br>contra<br>ameaças<br>FTDv de 16<br>Gbps                | ТМС                       |  |
|                     |               |                                                 |                                           | Licença de<br>operadora<br>FTD∨<br>Firepower                       | FTDV-<br>CAR              |  |
| Variável de<br>FTDv |               | Baseado<br>nos<br>recursos<br>do<br>dispositivo | Baseado nos<br>recursos do<br>dispositivo | Recursos<br>básicos do<br>Firepower<br>Threat<br>Defense           |                           |  |
|                     |               |                                                 |                                           | Defesa contra<br>ameaças<br>Proteção<br>virtual contra<br>malware  |                           |  |

|  |  | Filtragem de<br>URLs virtuais<br>do Threat<br>Defense                                                                 |              |  |
|--|--|----------------------------------------------------------------------------------------------------|--------------|--|
|  |  | Defesa contra<br>ameaças<br>Proteção<br>contra<br>ameaças<br>virtuais<br>Licença de<br>operadora<br>FTDv<br>Firepower | FTDV-<br>CAR |  |

Para obter mais detalhes sobre as SKUs de licença de FTDv Performance Tier, consulte a <u>Tabela</u> 59. Cisco Secure Firewall Threat Defense Desempenho virtual Assinatura básica em camadas e <u>SKUs de assinatura de filtragem de URL, malware e ameaças</u>

Cenário 6 - A licença não está na Smart Account ou Virtual Account apropriada

A instância do produto pode ser transferida para a Virtual Account correta.

Etapa 1. Acesse software.cisco.com usando seu navegador

Etapa 2. Navegue até Gerenciar licenças

Etapa 3. Selecione a Smart Account apropriada no menu suspenso superior direito e navegue para Inventory > [Virtual Account Name] > Product Instances > Actions e clique em Transfer > Transfer product Instance.

Etapa 4. Quando a caixa de diálogo for aberta, escolha a Virtual Account correta para mover a instância do produto FMC ou FTD.

| Cisco Software Central > Smart Software Licensing     |                                                                                      |                                                        |                      | *                               |
|-------------------------------------------------------|--------------------------------------------------------------------------------------|--------------------------------------------------------|----------------------|---------------------------------|
| Smart Software Licensing                              |                                                                                      |                                                        |                      | SL Product Details Support Help |
| Alerts   Inventory   Convert to Smart Licensing   Rep | orts   Preferences   On-Prem Accou                                                   | ints Activity                                          |                      |                                 |
| Virtual Account:                                      |                                                                                      | 161                                                    | Major (184) Minor (1 | Informational Hide Alerts       |
| General Licenses Product Instances                    | Event Log                                                                            |                                                        |                      |                                 |
| Authorize License-Enforced Features                   |                                                                                      | FMCvb                                                  |                      | × 9                             |
| Name                                                  | Product Type                                                                         | Last Contact                                           | Alerts               | Actions                         |
| FMCvb                                                 | FP                                                                                   | 2023-Nov-22 15:36:10                                   |                      | Actions - 3                     |
| Transfer Produc                                       | t Instance                                                                           |                                                        | @ ×                  | Transfer 4<br>Remove Pcord      |
| Name:                                                 | FMCvb (FP)                                                                           |                                                        |                      |                                 |
| Transfer                                              |                                                                                      | ~ 5                                                    |                      |                                 |
| Although its us<br>not update its o                   | age will count against the new Virtual A<br>onfiguration until it contacts the Smart | ccount, the product instance will<br>Software Manager. |                      |                                 |
|                                                       |                                                                                      | 6 Transfer                                             | Cancel               |                                 |

Cenário 7 - O FMC não está na Smart Account ou Virtual Account apropriada

Se o FMC ou o FTD não estiver registrado com a Conta inteligente correta, cancele o registro do FMC no Smart Software Manager clicando no ícone Cancelar registro na página Smart Licensing do FMC.

| Smart License Status        |   | Cisco Smart Software Manager                                      |
|-----------------------------|---|-------------------------------------------------------------------|
| Usage Authorization:        | • | Out of Compliance (Last Synchronized On Nov 22 2023) Re-Authorize |
| Product Registration:       | 0 | Registered (Last Renewed On Nov 22 2023)                          |
| Assigned Virtual Account:   |   | US TAC                                                            |
| Export-Controlled Features: |   | Enabled                                                           |
|                             |   |                                                                   |

Em seguida, gere o token da Smart Account e da Virtual Account corretas e registre o FMC no Smart Software Manager.

Cenário 8 - Remoção de uma instância de produto da Smart Account para gerenciamento integrado

Tal não se aplica aos dispositivos geridos pelo CVP, uma vez que o CVP apenas adquire as licenças para os dispositivos que gere.

Pode haver situações em que as licenças estejam sendo consumidas em excesso quando uma imagem do dispositivo é recriada sem o cancelamento do registro da licença na Smart Account.

Etapa 1. Navegue até a Smart Account Product Instances para identificar a instância usando o

#### nome do host

Etapa 2. Clique em Ações >> Remover.

| General                             | Licenses | Product Instances | Event Log    |                      |                     |           |
|-------------------------------------|----------|-------------------|--------------|----------------------|---------------------|-----------|
| Authorize License-Enforced Features |          |                   |              |                      |                     | × 9,      |
| Name                                |          |                   | Product Type | Last Contact         | Alerts              | Actions   |
| firepower                           |          |                   | FP           | 2023-Nov-21 03:28:46 | A Failed to Connect | Actions - |
|                                     |          |                   |              |                      |                     |           |
|                                     |          |                   |              |                      |                     |           |

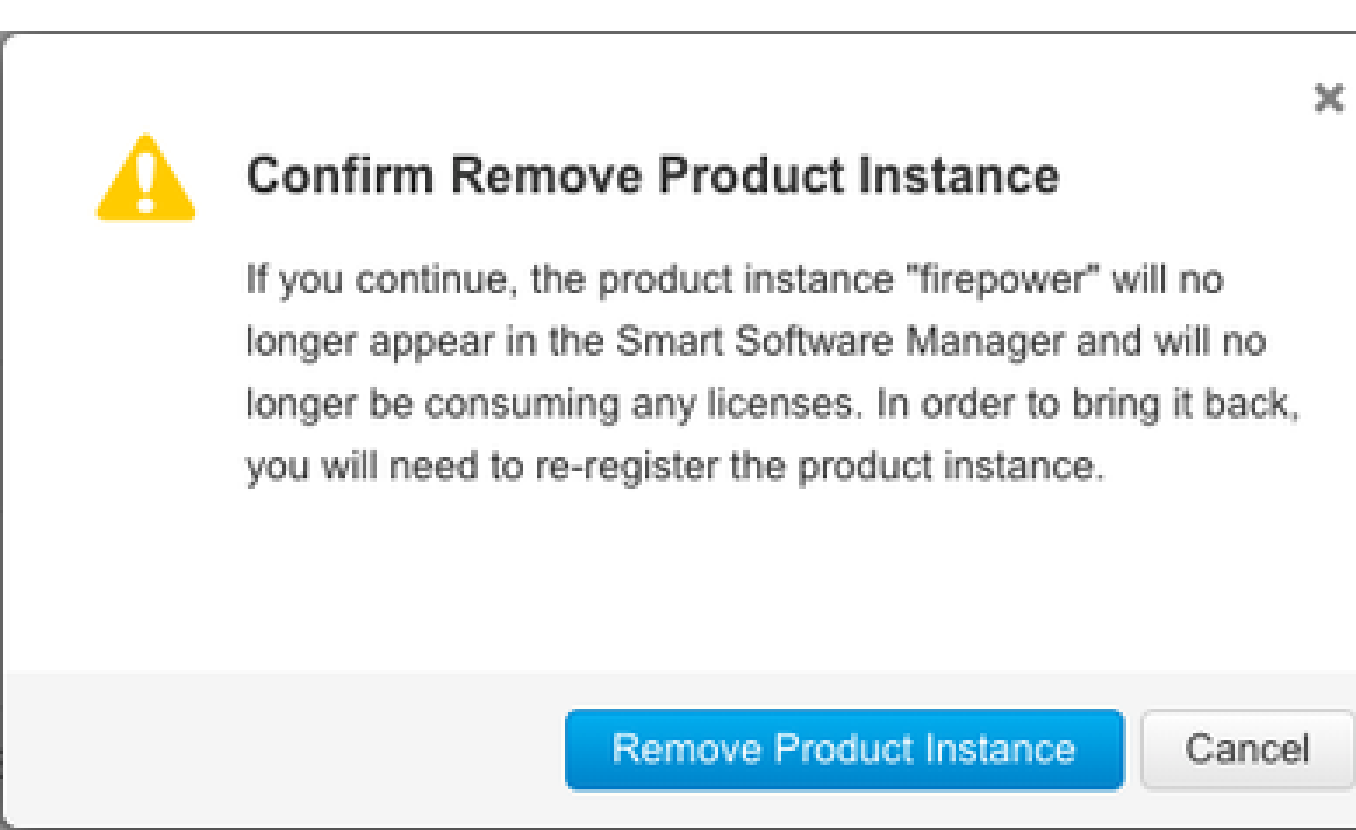

Etapa 3. Clique no botão Remover instância de produto.

Se nenhum dos cenários listados ajudar, você pode entrar em contato com o <u>Cisco Technical</u> <u>Support Center</u>.

#### Sobre esta tradução

A Cisco traduziu este documento com a ajuda de tecnologias de tradução automática e humana para oferecer conteúdo de suporte aos seus usuários no seu próprio idioma, independentemente da localização.

Observe que mesmo a melhor tradução automática não será tão precisa quanto as realizadas por um tradutor profissional.

A Cisco Systems, Inc. não se responsabiliza pela precisão destas traduções e recomenda que o documento original em inglês (link fornecido) seja sempre consultado.